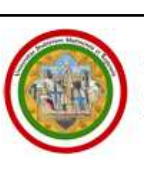

università degli studi di modena e reggio emilia SERVIZI WEB PER STUDENTI E DOCENTI

# GUIDA ALLA DOMANDA DI Ammissione ai master e ai corsi di perfezionamento

AGGIORNATA AL 01/10/2009

A cura del Servizio Help On-line Direzione Pianificazione, Valutazione e Formazione

SISTEMA INTEGRATO PER LA GESTIONE DELLA DIDATTICA

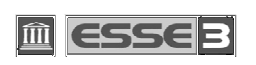

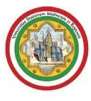

In questa guida puoi trovare le indicazioni per prenotare le prove di ammissione necessarie per la successiva immatricolazione ai Master dell'Ateneo.

Ricorda che una volta superata la selezione ed esserti classificato nel numero di posti disponibili devi provvedere all'immatricolazione, nei termini e con le modalità indicate nei pubblicati web rispettivi bandi agli indirizzi http://www.unimore.it/Bandi/StuLau-GradMaster.html e http://www.unimore.it/Bandi/StuLau-Perfez.html, seguendo le indicazioni riportate nella "Guida per l'immatricolazione on-line" che trovi all'indirizzo http://www.unimore.it/OffertaFormativa/immaisc.html.

Per iscriverti alla procedura di ammissione ti devi registrare come utente dell'Ateneo ottenendo in tal modo le credenziali (nome utente e password) per entrare e compiere le necessarie procedure. Tale registrazione non comporta alcun onere.

### **INDICE:**

| 1. | ACC | CESSO AL SISTEMA                                   | 3 |
|----|-----|----------------------------------------------------|---|
| 2. | COI | MPILAZIONE DELLA DOMANDA DI AMMISSIONE             | 5 |
|    | 2.1 | RICHIESTA AUSILI                                   | 8 |
|    | 2.2 | INSERIMENTO DEI DATI RELATIVI AI TITOLI DI ACCESSO | 8 |
|    |     |                                                    |   |

3. COMPLETAMENTO DELLA PROCEDURA ...... 10

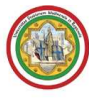

## 1. ACCESSO AL SISTEMA

Collegati all'indirizzo web <u>www.esse3.unimore.it</u>. Si aprirà la pagina seguente (Fig.1):

|                                                                                                    | UNIVERSITÀ DEGLI STUDI DI MODENA E REGGIO EMILIA<br>Servizi mer der studiente docenti                                                                                                    |
|----------------------------------------------------------------------------------------------------|----------------------------------------------------------------------------------------------------|
|                                                                                                    | SERVIZI WEB PER STUDENTI E DOCENTI                                                                                                    |
| ATENEO FONDATO NEL 1175                                                                                                    | : <u>Home</u> : : <u>Didattica</u> : : <u>Studenti</u> :                                                                                                    |
|                                                                                                    | Didattica » Direzione Didattica e Ricerca - Servizi didattici                                                                                                    |
| <b>N</b>                                                                                                    | Direzione Didattica e Ricerca - Servizi Didattici                                                                                                    |
| : Didattica                                                                                                    | // Direzione Didattica e Ricerca - Servizi didattici                                                                                                    |
| : Facoltà                                                                                                    |                                                                                                    |
| : Corsi di Laurea<br>: Corsi di Specializzazione<br>: Dottorati di ricerca<br>: Master<br>: Classi di laurea<br>: Dipartimenti<br>: Sedi<br>: Esami<br>: Bacheca Appelli d'esame<br>: Bacheca Appelli di Laurea<br>: Comunita' | L'Area "Servizi didattici" della Direzione Didattica e Ricerca consente di consultare agilmente le<br>informazioni e i documenti che riguardano in generale il sistema integrato di gestione della didattica<br>(ESSE3), l'offerta formativa dell'Università di Modena e Reggio Emilia, i dottorati di ricerca e i master<br>universitari, i rapporti internazionali, nonchè le informazioni generali di interesse per gli studenti.<br>La sezione - Bacheca - riporta gli avvisi sulle novità di interesse per le Facoltà e per gli studenti,<br>mentre la sezione - Documenti - è articolata in una serie di "raccoglitori" che contengono i documenti<br>principali di Ateneo e del MIUR sulle tematiche trattate. E' prevista, inoltre, l'attivazione di una sezione -<br>Forum - in cui tutti gli interessati (docenti, personale delle Presidenze di Facoltà, coordinatori didattici,<br>personale delle Segreterie Studenti, studenti) potranno scambiare informazioni sugli argomenti contenuti<br>nell'Area Servizi Didattici.<br>Questa pagina è anche il punto di partenza per navigare le informazioni relative alla didattica<br>dell'Ateneo. Tramite le voci del menu "Didattica" è possibile accedere alle informazioni sugli singole |
| : Area Riservata                                                                                                    | tacolta, sui corsi di studio e sulla struttura dell'ateneo.<br>Se siete <b>studenti</b> e siete già in possesso della <b>tessera magnetica</b> potete accedere ai servizi per gli<br>studenti cenellanda la voca <b>l'a ogli e scavanda la istruzioni</b> .                                                                                                    |
| , Password dimenticata<br>, la mia e-mail<br><b>: Multilingua</b>                                                                                                    | Se non siete studenti e volete accedere alle funzioni di <b>immatricolazione</b> e di <b>iscrizione alle prove</b><br>di <b>ingresso</b> per i corsi ad accesso programmato, dovete registravi nel sito tramite la voce<br>'Registrazione'.                                                                                                    |
| Aiutaci a<br>migliorare questo<br>servizio web                                                                                                    | Se siete <b>docenti</b> potete accedere alla vostra pagina scegliendo la voce <b>'Login'</b> e seguendo le<br>istruzioni.                                                                                                    |
|                                                                                                    | Fig. 1 - Home page di ESSE3                                                                                                    |

 <u>SE SEI UN UTENTE GIÁ REGISTRATO</u> (anche in passato): hai già le chiavi di accesso per accedere all'immatricolazione tramite la funzione "Login" (Fig. 1) posta nella sezione "Area riservata" del menù di sinistra. Ti troverai a compiere la procedura di immatricolazione come descritto a partire dalla Fig. 7 riportata di seguito in questa guida.

SE HAI DIMENTICATO IL NOME UTENTE E/O LA PASSWORD UTILIZZA LA FUNZIONE PASSWORD DIMENTICATA: LE CREDENZIALI TI SARANNO INVIATE ALL'INDIRIZZO E-MAIL DA TE INDICATO. SE NON RIESCI A RECUPERARLA IN QUESTO MODO INVIA UNA E-MAIL CON I TUOI DATI ANAGRAFICI ALL'INDIRIZZO <u>webhelp@unimore.it</u> CHIEDENDO L'INVIO DELLE CREDENZIALI DI ACCESSO: TI SARANNO COMUNICATE CON UN MESSAGGIO DI POSTA ELETTRONICA.

<u>SE NON SEI UN UTENTE GIÁ REGISTRATO</u>: seleziona la voce "Registrazione" posta sotto la sezione
 Area riservata del menù di sinistra. Ti verrà mostrata la seguente maschera (Fig. 2):

| : Didattica 🏻 👘             | // Registrazione nuovo utente                                                                            |
|-----------------------------|----------------------------------------------------------------------------------------------------|
| : Facoltà                   |                                                                                                    |
| : Corsi di Laurea           | Attraverso le pagine seguenti potrai procedere con la registrazione al sito. Al termine ti saranno       |
| : Corsi di Specializzazione | consegnati un nome utente e un codice di accesso che ti permetteranno di accedere al sistema per         |
| : Dottorati di ricerca      | modificare i tuoi dati e accedere ai servizi offerti. Le informazioni che ti verranno richieste le trovi |
| : Master                    | nell'elenco qui sotto:                                                                                   |
| : Classi di laurea          |                                                                                                    |
| : Dipartimenti              | <ul> <li>Dati anagratici</li> <li>To divisi anagratici</li> </ul>                                        |
| : Sedi                      | Indirizzi: Residenza e Domicilo     Domicilo     Domicilo                                                |
| • Esami 🎂                   | • Kecapito: email, rax, numero cendiare                                                                  |
| : Bachera Appelli d'esame   | Breasdi een la registragione a a                                                                         |
| : Bacheca Appelli di Laurea | Procedi con la registrazione >> 1                                                                        |
| r bacheca Appeni ai Edarea  |                                                                                                    |
| : Comunita' "               |                                                                                                    |
| : Comunità pubbliche        |                                                                                                    |
| : Area Riservata 👘 🗎        |                                                                                                    |
| Registrazione               |                                                                                                    |
| . Login                     |                                                                                                    |
| . Password dimenticata      |                                                                                                    |

Fig. 2 – Finestra iniziale per la registrazione di un nuovo utente

Cliccando Procedi con la registrazione >>> ti saranno proposte un serie di finestre per l'inserimento dei tuoi dati personali: anagrafica, domicilio-residenza, recapiti telefonici ed e-mail (Figg. 3, 4, 5).

|                                                                                                    |                                    |                                | // Registrazione: Dati Personali (1 di 3)                                                                                               |                                                                        |              |              |
|----------------------------------------------------------------------------------------------------|------------------------------------|--------------------------------|----------------------------------------------------------------------------------------------------|------------------------------------------------------------------------|--------------|--------------|
| // Registrazione: Dati Personali (1 di 3)<br>In questa pagina viene visualizzato il modulo per l'inserimento o la modifica dei dati personali e del |                                    |                                | In questa pagina viene visualizzato il modulo per l'inserimento o la modifica dei dati personali e del<br>luogo di nascita dell'utente. |                                                                        |              |              |
| luogo di nascita dell'utente.                                                                                                    |                                    |                                | Dati Personali                                                                                                    |                                                                        |              |              |
| Dati Personali                                                                                                    |                                    |                                | *Nome:                                                                                                    | NOME                                                                   |              |              |
| *Nome:                                                                                                    | Nome                               |                                | *Cognome:                                                                                                    | COGNOME                                                                |              |              |
| *Cognome:                                                                                                    | Cognome                            |                                | *Data Nascita:                                                                                                    |                                                                        |              |              |
| *Data Nascita:                                                                                                    | 01/01/1989                         |                                | (gg/mm/aaaa)                                                                                                    | 01/01/1989                                                             |              |              |
| (gg/mm/aaaa)                                                                                                    |                                    |                                | Sesso:                                                                                                    | Maschio                                                                |              |              |
| *Sesso:                                                                                                    | Maschio 💿 Femmina 🔘                |                                | *Cittadinanza:                                                                                                    | ITALIA                                                                 | ~            |              |
| *Cittadinanza:                                                                                                    | ITALIA                             |                                | Luogo di nascita                                                                                                    |                                                                        |              |              |
| Luogo di nascita                                                                                                    |                                    |                                | *Nazione:                                                                                                    | ITALIA                                                                 |              | 💌 di nascita |
| *Nazione:                                                                                                    | ITALIA                             | 💌 di nascita                   | *Provincia:<br>se in italia                                                                                                    | Modena                                                                 | 💌 di nascita |              |
| *Provincia:<br>se in italia                                                                                                    | Modena 💌 di nascita                |                                | *Comune/Città:                                                                                                    | Modena                                                                 | 💌 di nascita |              |
| *Comune/Città:                                                                                                    | <b>(Città:</b> Modena 💙 di nascita |                                |                                                                                                    | Il CODICE FISCALE è stato calcolato automaticamente, controlla che sia |              |              |
| *Codice Fiscale:                                                                                                    |                                    |                                | *Codice Fiscale:                                                                                                    | corretto e prosegui.                                                   |              |              |
| (calcolato se non CGNNMO89A01F257H<br>indicato)                                                                                                    |                                    | (calcolato se non<br>indicato) | CGNNMO89A01F257H                                                                                                    |                                                                        |              |              |
| Nota: i campi contrassegnati con * sono obbligatori                                                                                                 |                                    |                                | Nota: i campi contrassegnati con * sono obbligatori                                                                                     |                                                                        |              |              |
| Procedi>>                                                                                                    |                                    |                                |                                                                                                    | Pro                                                                    | ocedi>>      |              |

Fig. 3 – Finestra per l'inserimento o la modifica dei dati personali

VERIFICA LA CORRETTEZZA DEL CODICE FISCALE CALCOLATO AUTOMATICAMENTE DAL SISTEMA E IN CASO DI INESATTEZZE DIGITA TU QUELLO CORRETTO. QUALORA RISCONTRASSI DELLE IRREGOLARITÀ DOPO AVER GIÀ COMPLETATO LA PROCEDURA SEGNALALO COMUNQUE INVIANDO UNA E-MAIL ALL'INDIRIZZO <u>webhelp@unimore.it</u>.

| // Wizard dati anagra                                   | afici: Indirizzi (2 di 3)                                            | // Wizard dati anagrafici: Indirizzi (2 di 3)                                                                              |                                                     |                             |          |
|---------------------------------------------------------|----------------------------------------------------------------------|----------------------------------------------------------------------------------------------------|-----------------------------------------------------|-----------------------------|----------|
| In questa pagina viene v<br>modifica degli indirizzi di | visualizzato il modulo per l'inserimento<br>i Residenza dell'utente. | In questa pagina viene visualizzato il modulo per l'inserimento o la<br>modifica degli indirizzi di Domicilio dell'utente. |                                                     |                             |          |
| Residenza                                               |                                                                      |                                                                                                    | Domicilio                                           |                             |          |
| *Nazione:                                               | ITALIA                                                               | ~                                                                                                    | C/0:                                                |                             |          |
| *Provincia:<br>se in Italia                             | Modena 💌                                                             |                                                                                                    | *Nazione:                                           | ITALIA                      | <b>v</b> |
| *Comune/Città:                                          | Modena 💌                                                             |                                                                                                    | *Provincia:<br>se in Italia                         | selezionare una provincia 💌 |          |
| *CAP:<br>se in Italia                                   | 41124                                                                |                                                                                                    | *Comune/Città:                                      | selezionare un comune 💌     |          |
| Frazione:                                               |                                                                      |                                                                                                    | *CAP:<br>se in Italia                               |                             |          |
| *Indirizzo:<br>(via,piazza,strada)                      | Via Roma                                                             |                                                                                                    | Frazione:                                           |                             |          |
| *N° Civico:                                             | 10                                                                   |                                                                                                    | "Indirizzo:<br>(via,piazza,strada)                  |                             |          |
| Telefono:                                               | 059 123456                                                           |                                                                                                    | *N° Civico:                                         |                             |          |
| Domicilio coincide co<br>residenza:                     | n si ⊙ No ○                                                          |                                                                                                    | Telefono:                                           |                             |          |
| Nota: i campi contrassegnati con * sono obbligatori     |                                                                      |                                                                                                    | Nota: i campi contrassegnati con * sono obbligatori |                             |          |
| Procedi >>                                              |                                                                      |                                                                                                    |                                                     | Procedi >>                  |          |

Fig. 4 – Finestra per l'inserimento o la modifica degli indirizzi di residenza e domicilio

| // Wizard dati anagrafici: Recapito (3 di                                                                        | 3)                                                       |           |
|----------------------------------------------------------------------------------------------------|----------------------------------------------------------|-----------|
| In questa pagina viene visualizzato il modulo                                                                    | per l'inserimento o la modifica del recapito del         | l'utente. |
| Recapiti                                                                                                    |                                                          |           |
| E-mail:<br>FAX:<br>Cellulare:<br>Max 17 caratteri (es: +39 3486767676)<br>Lingua preferita per le comunicazioni: | nome.cognome@dominio.it<br>+39 3331234567<br> TTALIANO 💌 |           |
| Acconsento al trattamento dei dati pers<br>giugno 2003, n.196:                                                   | onali ai sensi dell'art. 7 del D. Lgs. 30                | s 💿 n 🔘   |
| Nota: i campi contrassegnati con * sono                                                                          | obbligatori                                              |           |
| Conf                                                                                                    | ierma Registrazione                                      |           |

Fig. 5 – Finestra per l'inserimento dei recapiti e di Conferma Registrazione

ANCHE SE NON INDICATO, I CAMPI E-MAIL E CELLULARE SONO OBBLIGATORI.

Terminato l'inserimento dei dati ti sarà proposta la seguente maschera, nella quale ti saranno comunicate le credenziali (Fig. 6) per accedere alla tua area riservata e compilare la domanda di ammissione.

| Sono state ins<br>è necessario e<br>sotto. Si consig | erite correttamente tutte le<br>seguire l'operazione di Logi<br>Ilia di trascrivere queste inf | informazioni richieste. Pe<br>n inserendo, quando richi<br>ormazioni in modo sicuro | er entrare nella nuova Area Personale<br>iesto, le chiavi d'accesso riportate<br>1, per gli accessi futuri. |
|------------------------------------------------------|------------------------------------------------------------------------------------------------|-------------------------------------------------------------------------------------|----------------------------------------------------------------------------------------------------|
| Nome                                                 | NOME                                                                                           | Cognome                                                                             | COGNOME                                                                                                    |
| Le chiavi segre                                      | te d'accesso al sistema sor                                                                    | 10:                                                                                 |                                                                                                    |
| Nome Utente                                          | n.cognome1                                                                                     | Password                                                                            | KRCMYTF1                                                                                                    |
| Siamo spiacen<br>consigliamo di                      | ti, non è stato possibile spe<br>trascrivere su altro suppor                                   | dire al suo indirizzo di po<br>to le chiavi per l'accesso.                          | sta elettronica le chiavi d'accesso. Le                                                                     |

Fig. 6 – Finestra di fine registrazione e Login

Clicca Esegui Login ed inserisci nei campi **Nome Utente** e **Password** il "Nome Utente" e la "Password" appena rilasciate (Fig. 7).

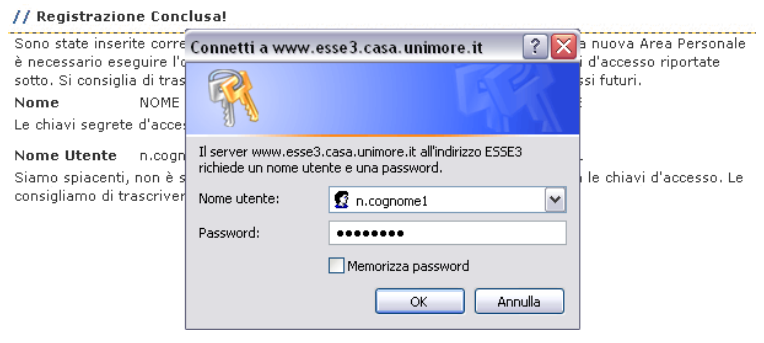

Fig. 7 – Finestra di Login

## 2. COMPILAZIONE DELLA DOMANDA DI AMMISSIONE

Una volta ottenuto l'accesso all'area riservata clicca il link "Ammissione" (Fig. 8).

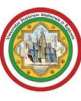

| Area Utente<br>registrato                   | Direzione Didattica e Ricerca - Servizi Didattici<br>Bacheca <sup>®</sup> Documenti <sup>®</sup>                     |
|---------------------------------------------|----------------------------------------------------------------------------------------------------|
|                                             | // Concorso di Ammissione                                                                                            |
| : Area Registrato 👘 🗎                       | ·                                                                                                    |
| : Anagrafica                                | NON risulti iscritto ad alcun concorso.                                                                              |
| : LS per Laureandi<br>: Tasse<br>Ammissione | E' possibile effettuare domanda di ammissione/valutazione cliccando il pulsante <b>"Iscrizione"</b> sotto riportato. |
| : Valutazione iniziale                      | ATTENZIONE:                                                                                                    |
| : Test SSIS                                 | Se la domanda che vuoi inoltrare prevede l'inserimento di ALLEGATI, NON UTILIZZARE LE TORRETTE                       |
| : Esami di Stato                            | self-service per compilarla.                                                                                         |
| : Immatricolazione                          |                                                                                                    |
| : Comunità                                  | Iscrizione                                                                                                    |

Fig. 8 – Pagina per l'iscrizione ai Master

In questa pagina vengono visualizzati tutti i concorsi di ammissione per i quali hai già eventualmente inoltrato domanda: puoi infatti inoltrare più domande di ammissione, ma potrai immatricolarti ad UN SOLO corso di studio.

Per procedere all'inoltro della domanda clicca Iscrizione.

Nella pagina successiva devi scegliere la tipologia del concorso al quale vuoi iscriverti (Fig. 9). Clicca "Master di Primo / Secondo Livello" per proseguire.

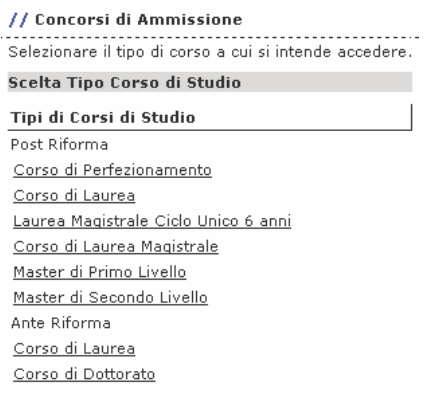

Fig. 9 – Finestra per la scelta del corso di studio

Nella pagina successiva potrai, se necessario, modificare i tuoi dati anagrafici cliccando <u>Modifica</u>. Se non presenti, ti sarà chiesto di inserire il tuo indirizzo di posta elettronica e il numero di cellulare.

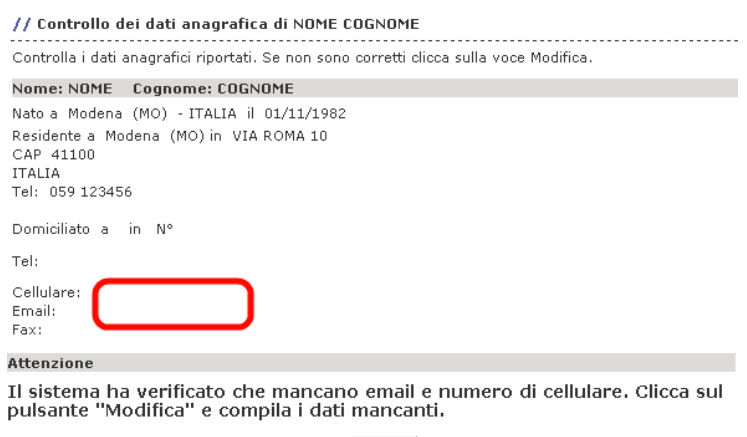

Modifica

Fig. 10 – Pagina di controllo e modifica dei dati anagrafici

Per modificare i dati clicca Modifica (Fig. 10).

#### // Anagrafica di NOME COGNOME

In questa pagina vengono visualizzate le informazioni anagrafiche, residenza e domicilio. Cliccando sulla voce Modifica si possono cambiare i dati variati.

| Dati personali                                                |                                                  |                                      |                             |
|---------------------------------------------------------------|--------------------------------------------------|--------------------------------------|-----------------------------|
| Nome<br>Sesso<br>Cittadinanza                                 | NOME<br>M                                        | Cognome<br>CF                        | COGNOME<br>CGNNMO82A01F257H |
| Nazione<br>Provincia                                          | ITALIA<br>MO                                     | Data di nascita<br>Comune di nascita | 01/11/1982<br>Modena        |
| Indirizzi                                                     |                                                  |                                      |                             |
| RESIDENZA                                                     |                                                  |                                      |                             |
| Indirizzo<br>Provincia<br>Comune<br>Nazione<br>Telefono       | VIA ROMA<br>MO<br>Modena<br>ITALIA<br>059 123456 | №<br>С.А.Р.<br>Frazione              | 10<br>41100                 |
| DOMICILIO                                                     | Il domicilio coincide con la<br>residenza.       |                                      | <u>Modifica Indirizzi</u>   |
| Recapito                                                      |                                                  |                                      |                             |
| Spedizione docum<br>Email<br>Email Ateneo<br>Cellulare<br>Fax | enti presso                                      | Residenza                            |                             |
| Lingua preferita p                                            | er le comunicazioni                              | ITALIANO                             | Modifica Recapito           |
| Domiciliazione bar                                            | ncaria rimborsi                                  |                                      |                             |
| Modalità<br>Banca<br>IBAN                                     |                                                  | <u>Modifica domici</u>               | liazione bancaria rimborsi  |

Fig. 11 – Dati anagrafici

Dopo avere modificato i dati, clicca nuovamente la voce "Ammissione" presente nel menù di sinistra, quindi Iscrizione e la tipologia di corso di studio. Ti troverai nella maschera in Fig. 10 e potrai ora cliccare il pulsante Prosegui.

Nella pagina successiva ti sarà chiesto di inserire i dati relativi ad un tuo documento di identità valido (Fig. 12). Dopo averli inseriti, clicca Conferma.

| // Anagrafica: Dati Personali                                                                                      |                  |  |  |  |
|----------------------------------------------------------------------------------------------------|------------------|--|--|--|
| In questa pagina viene visualizzato il modulo per l'inserimento o la modifica dei dati del documento<br>d'identità |                  |  |  |  |
| Documento d'Identità                                                                                               |                  |  |  |  |
| *Tipo documento:                                                                                                   | Carta Identità 💌 |  |  |  |
| *Numero:                                                                                                    | AB12345          |  |  |  |
| *Rilasciato da:                                                                                                    | Comune di Modena |  |  |  |
| *Data Rilascio:<br>(gg/mm/aaaa)                                                                                    | 24/04/2005       |  |  |  |
| *Data Scadenza Validità: 24/05/2010<br>(gg/mm/aaaa)                                                                |                  |  |  |  |
| Nota: i campi contrassegnati con * sono obbligatori                                                                |                  |  |  |  |
| Conferma                                                                                                    |                  |  |  |  |

Fig. 12 – Estremi del documento d'identità

A questo punto verranno visualizzati i corsi di studio della tipologia scelta (Fig. 13). Clicca il pulsante <u>Liscriviti</u> in corrispondenza del corso scelto per procedere.

| // Concorsi di Ammissione                                                                                                    |                              |
|----------------------------------------------------------------------------------------------------|------------------------------|
| In questa pagina è presentata la lista dei Concorsi di Ammissione a cui è possibile iscrivers                                             | ii.                          |
| Ammissione al Master di 1^ livello (con MODALITA' ON-LINE ) in Finanza<br>Aziendale e Controllo di Gestione dal 15/09/2009 al 15/01/2010  | <mark>∠</mark><br>Iscriviti  |
| Corso di Studio                                                                                                    | Tipo<br>didattica            |
| SFINANZA AZIENDALE E CONTROLLO DI GESTIONE                                                                                                | A distanza                   |
| Ammissione al Master di 1^ livello (con MODALITA' PRESENZA ) in Finanza<br>Aziendale e Controllo di Gestione dal 15/09/2009 al 15/01/2010 | <b>∠</b><br><u>Iscriviti</u> |
| Corso di Studio                                                                                                    | Tipo<br>didattica            |
| SFINANZA AZIENDALE E CONTROLLO DI GESTIONE                                                                                                | Presenza                     |

Fig. 13 – Elenco dei Master offerti

#### 2.1 RICHIESTA AUSILI

Se la procedura di ammissione prevede lo svolgimento di una prova, nella pagina **Altri Dati** (Fig. 14) devi specificare se, per lo svolgimento della prova ti è necessaria la predisposizione di adeguate risorse per invalidità.

| // Altri Dati                                                                                       |                                                          |  |  |  |
|----------------------------------------------------------------------------------------------------|----------------------------------------------------------|--|--|--|
| Area riservata a coloro che hanno necessità di avvalersi di un ausilio per poter svolgere la prova. |                                                          |  |  |  |
| Richiedo l'ausilio per<br>lo svolgimento della<br>prova (L. 104/92 e<br>succ. modifiche)):          | Si 🔘 No 💌                                                |  |  |  |
| Tipo di invalidità:                                                                                 | -                                                        |  |  |  |
|                                                                                                    | La Nota Ausilio deve essere inferiore di 2000 charatteri |  |  |  |
| Nota Ausilio:                                                                                       |                                                          |  |  |  |
| N                                                                                                   |                                                          |  |  |  |
| Nota: i campi contrassegnati con * sono oppligatori                                                 |                                                          |  |  |  |
|                                                                                                    | Conferma Annulla                                         |  |  |  |

Fig. 14 – Finestra relativa agli ausili per lo svolgimento della prova

L'opzione di scelta si No ti permette di specificare le tue eventuali necessità. Nel caso in cui il valore scelto sia "**S**ì", dal menù a tendina Tipo di invalidità: - Puo puoi selezionare una voce tra quelle presenti. Per procedere clicca Conferma.

#### 2.2 INSERIMENTO DEI DATI RELATIVI AI TITOLI DI ACCESSO

Se non ancora presenti nel sistema, ti sarà richiesto di inserire i dati relativi ai titoli di studio richiesti di cui sei in possesso. Ti sarà proposta una maschera simile a quella in Fig. 15:

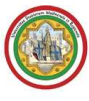

| // Concorsi di Ammissione - Titoli di accesso                                                                                                    |
|----------------------------------------------------------------------------------------------------|
| Inserire i dati relativi al titolo in possesso necessario per accedere al concorso.                                                                                                    |
| Opzione 1                                                                                                    |
| Possono accedere al Master i possessori della Laurea in Medicina e Chirurgia che abbiano                                                                                                    |
| - > Laurea(ante-riforma)                                                                                                    |
| Corso di Laurea in MEDICINA e CHIRURGIA                                                                                                    |
| - > Specializzazione(ante-riforma)                                                                                                    |
|                                                                                                    |
| Opzione 2                                                                                                    |
| Opzione 2<br>Possono accedere al Master i possessori della Laurea in Medicina e Chirurgia che abbiano<br>conseguito il Dioloma di Specializzazione in Malattie dell'Apparato Pespiratorio.                                                                                                    |
| Opzione 2<br>Possono accedere al Master i possessori della Laurea in Medicina e Chirurgia che abbiano<br>conseguito il Diploma di Specializzazione in Malattie dell'Apparato Respiratorio<br>- > Laurea Specialistica(post-riforma)                                                                      |
| Opzione 2<br>Possono accedere al Master i possessori della Laurea in Medicina e Chirurgia che abbiano<br>conseguito il Diploma di Specializzazione in Malattie dell'Apparato Respiratorio<br>- > Laurea Specialistica(post-riforma)<br><u>Classe delle lauree specialistiche in medicina e chirurgia</u> |

Figg. 15a,b –Inserimento dati di Laurea

Qui dovrai specificare in quale ateneo hai conseguito il titolo, effettuando una ricerca per regione qualora l'ateneo sia diverso da quello di Modena e Reggio Emilia.

#### LAUREA PRESSO L'UNIVERSITÁ DEGLI STUDI DI MODENA E REGGIO EMILIA

Nella pagina **Selezione Corso di Studio** devi scegliere il Corso di Studio nel quale hai conseguito la Laurea, cliccando una delle opzioni proposte (Fig. 16a) e specificandone i dettagli (Fig. 16b).

|                                                                                                    | // Titoli di studio universitari                                                                        |  |  |  |
|----------------------------------------------------------------------------------------------------|----------------------------------------------------------------------------------------------------|--|--|--|
|                                                                                                    | Questo modulo permette di inserire o modificare i dati<br>relativi ad un titolo di studio universitario |  |  |  |
| // Selezione Corso di studio                                                                             | Data conseguimento:<br>(gg/mm/aaaa)                                                                     |  |  |  |
| Queste pagine aiutano l'utente a selezionare il corso di studio dell'ateneo scelto nei passi precedenti. | *Anno accademico:<br>(es: 2001/2002)                                                                    |  |  |  |
| Scegliere il tipo di corso di studio. In seguito scegliere dalla lista il corso di studio.               | Sessione:                                                                                               |  |  |  |
| Scelta del Corso di studio                                                                               | Voto:<br>(ES: 98/110)                                                                                   |  |  |  |
| Corso di Studio                                                                                          | Lode:                                                                                                   |  |  |  |
| [16-206] BIOTECNOLOGIE                                                                                   | Percorso di studio:                                                                                     |  |  |  |
| [17-200] BIOTECNOLOGIE (D.M. 270/04)                                                                     | *Situazione                                                                                             |  |  |  |
| [30-201] BIOTECNOLOGIE AGRARIE VEGETALI                                                                  | Titolo: Conseguito O non ancora conseguito                                                              |  |  |  |
| [16-200] CHIMICA                                                                                         | Conferma                                                                                                |  |  |  |

Figg. 16a,b – Laurea presso UNIMORE: finestre per la scelta del Corso di Studio e l'inserimento dei relativi dati

#### LAUREA CONSEGUITA PRESSO ALTRO ATENEO

Dopo aver scelto la regione otterrai l'elenco degli atenei presenti in essa (Fig. 17a). Clicca l'ateneo presso il quale hai conseguito il titolo e compila la finestra che compare in seguito (Fig. 17b) con i dati richiesti.

// Titoli di studio universitari

| // Selezione Ateneo<br>In questa pagina sono presentati gli atenei italiani della regi | one selezio | onata. |
|----------------------------------------------------------------------------------------|-------------|--------|
| Scelta dell'Ateneo                                                                     |             |        |
| Ateneo                                                                                 | Città.      | Prov.  |
| Universita degli Studi di PADOVA                                                       | PADOVA      | PD     |
| Universita "Ca Foscari" di VENEZIA                                                     | VENEZIA     | VE     |
| Istituto di Architettura di VENEZIA                                                    | VENEZIA     | VE     |
| Accademia di Belle Arti di VENEZIA                                                     | VENEZIA     | VE     |
| Accademia di Belle Arti Leg. Ricon. CIGNAROLI DI VERONA                                | VERONA      | VR     |
| Universita degli Studi di VERONA                                                       | VERONA      | VR     |

Figg. 17a,b – Laurea presso altro ateneo: scelta dell'ateneo e dati del titolo conseguito

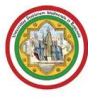

Cliccando <u>Conferma</u> concluderai la domanda di ammissione e tutti i dati saranno resi definitivi, cioè non più direttamente modificabili.

## 3. COMPLETAMENTO DELLA PROCEDURA

Nella schermata conclusiva potrai stampare la ricevuta della domanda (Fig. 18) e il relativo bollettino di pagamento dell'accredito necessario per il sostenimento della prova.

LA FRASE "L'AMMISSIONE AL CONCORSO RISULTA SOSPESA PER MANCATO PAGAMENTO DELLE TASSE DI AMMISSIONE" SIGNIFICA CHE NON É ANCORA PERVENUTO IL PAGAMENTO PER IL CONTRIBUTO DI AMMISSIONE ALLA PROVA. SE SEI IN POSSESSO DELLA RICEVUTA DI PAGAMENTO <u>POTRAI COMUNQUE PRESENTARLA E SOSTENERE LA PROVA</u>.

| // Dettaglio Concorso di Ammissione                                                                                                    |        |                                                          |               |  |  |  |
|----------------------------------------------------------------------------------------------------|--------|----------------------------------------------------------|---------------|--|--|--|
| Ammissione al Master di 1^ livello (con MODALITA' ON-LINE ) in Finanza Aziendale e<br>Controllo di Gestione                                                                                                    |        |                                                          |               |  |  |  |
| L'ammissione al Concorso di Ammissione risulta sospesa per mancato pagamento delle tasse di<br>ammissione.<br>Per procedere al pagamento della tassa di iscrizione al concorso clickare sul bottone Pagamento . |        |                                                          |               |  |  |  |
| Valido per                                                                                                    |        |                                                          |               |  |  |  |
| Corso di Studio                                                                                                    |        | Scad. Amm.                                               | Scad. PreImm. |  |  |  |
| FINANZA AZIENDALE E CONTROLLO DI GESTIONE                                                                                                    |        |                                                          |               |  |  |  |
| Prove Previste                                                                                                    |        |                                                          |               |  |  |  |
| Descrizione                                                                                                    | Tipo   | Pubblicazione Esiti                                      |               |  |  |  |
| valutazione titoli                                                                                                    | Titoli | Non è prevista la pubblicazione di una classifica su WEB |               |  |  |  |
|                                                                                                    |        | Stampa Domanda<br>Pagamento                              |               |  |  |  |

Fig. 18– Schermata conclusiva: stampa della ricevuta e pagamento

Per conoscere il risultato della prova di ammissione che ti consentirà l'eventuale immatricolazione, consulta il portale dell'Ateneo all'indirizzo <u>http://www.unimore.it/Bandi/StuLau-GradMaster.html</u> per i Master e <u>http://www.unimore.it/Bandi/StuLau-GradCorsiPerfez.html</u> per i Corsi di perfezionamento.

DOPO AVER PROVVEDUTO ALL'INSERIMENTO DEI DATI RICHIESTI, OCCORRE PROCEDERE ALLA STAMPA DELLA DOMANDA DI AMMISSIONE E DEL BOLLETINO DA € 39,62, COMPRENSIVO DEL CONTRIBUTO SPESE DI € 25,00 E DELL'IMPOSTA DI BOLLO DI € 14,62.

LA DOMANDA DOVRÀ ESSERE FIRMATA DAL CANDIDATO E FATTA PERVENIRE, UNITAMENTE ALLA RICEVUTA DEL VERSAMENTO SOPRA INDICATO ED ALLA FOTOCOPIA DI UN DOCUMENTO DI IDENTITÀ IN CORSO DI VALIDITÀ, NONCHÉ AGLI EVENTUALI TITOLI E DOCUMENTI, A PENA DI ESCLUSIONE, ENTRO IL TERMINE PERENTORIO DI SCADENZA DEL BANDO ALL'UFFICIO ESAMI DI STATO, DOTTORATI E MASTER (VIA UNIVERSITÀ N. , 41121 – MODENA) TRAMITE CONSEGNA DIRETTA NEI GIORNI ED ORARI DI APERTURA AL PUBBLICO (LUNEDÌ E MERCOLEDÌ DALLE ORE 15:00 ALLE ORE 17:00 MARTEDÌ, GIOVEDÌ E VENERDÌ DALLE ORE 11:00 ALLE ORE 13:30) O TRAMITE LETTERA RACCOMANDATA A.R. O TRAMITE CORRIERE POSTALE (NON HA

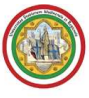

RILEVANZA LA DATA DI SPEDIZIONE DEL PLICO MA QUELLA DI RICEZIONE DA PARTE DELL'AMMINISTRAZIONE UNIVERSITARIA). NON È AMMESSA LA PRESENTAZIONE DELLA DOMANDA E DEI RELATIVI ALLEGATI VIA E-MAIL O VIA FAX.

I CITTADINI NON COMUNITARI RESIDENTI ALL'ESTERO DEVONO PRESENTARE L'INTERA DOCUMENTAZIONE ALLA RAPPRESENTANZA DIPLOMATICA-CONSOLARE ITALIANA DEL PAESE DI RESIDENZA CHE PROVVEDE AD INVIARLA A QUESTO ATENEO ENTRO I TERMINI PREVISTI DAL BANDO.

LE DOMANDE DI AMMISSIONE, PRESENTATE SECONDO LE MODALITÀ SOPRAINDICATE, SI CONSIDERANO PRODOTTE IN TEMPO UTILE SOLO SE PERVENUTE A QUESTA AMMINISTRAZIONE ENTRO IL TERMINE PERENTORIO DI SCADENZA DEL BANDO.

IN CASO DI DIFFICOLTÀ TECNICHE E/O OPERATIVE NELL'ACCESSO/UTILIZZO DELLA PROCEDURA, PUOI INVIARE UNA RICHIESTA DI SUPPORTO, SPECIFICANDO I TUOI DATI ANAGRAFICI COMPLETI, ALL'INDIRIZZO E-MAIL <u>webhelp@unimore.it</u>.